#### **Matrix How To**

# **Interpret Auto Email Dashboard**

The Auto Email Dashboard presents information at a glance

| <ul> <li>Hover over "My Matrix" 1</li> <li>Select "Auto Emails" 2</li> <li>A list of your Auto Emails present 3</li> </ul> |                           |               |         |          |          | My Matrix 1<br>Summary<br>Summary<br>Contacts<br>My Listings<br>My Information<br>Saved Searches<br>Auto Emails 2 |       |
|----------------------------------------------------------------------------------------------------|---------------------------|---------------|---------|----------|----------|----------------------------------------------------------------------------------------------------|-------|
| 🝓 Auto Em                                                                                                    | ails (6)                  |               | Search: |          | Filte    | r: choose a filt                                                                                                  | er 💌  |
| 🗖 📄 Status                                                                                                    | ; Subject                 | Contact Name  | BCC     | Schedule | Concierg | e Portal Visit                                                                                                    | Ref#  |
|                                                                                                    | Jamies hOuse Test         | Burke, Ry     |         | ASAP     |          | yesterday                                                                                                    | 01043 |
| Ο 🔄 🗆                                                                                                    | Subject                   | Burke, Ry     | Yes     | -        | 6        | never                                                                                                    | 01860 |
|                                                                                                    | Cow Properties            | Lennox, Annie |         | -        |          | never                                                                                                    | 01113 |
| □ <b>·</b> O                                                                                                    | Weekend test of concierge | Lennox, Annie |         | MTWT     |          | never                                                                                                    | 02779 |
|                                                                                                    | Castle Rock Town Homes    | Waits, Tom    |         | -        |          | 09/10/2013                                                                                                    | 01601 |
|                                                                                                    | CR Radius Search          | Waits, Tom    | -       | ASAP     |          | Wednesday                                                                                                    | 01602 |

- Click on the drop down arrow next to the auto email of interest
  - The selection will expand
  - A button bar will present

|                                                                                       |                                   | Contact Hamo | ng East (an              |  |
|---------------------------------------------------------------------------------------|-----------------------------------|--------------|--------------------------|--|
| 💌 class                                                                               |                                   |              | 08/29/2013               |  |
| Jamies hOuse                                                                          |                                   |              | 08/26/2013               |  |
| Settings Criteria Result                                                              | s Date Since Market Update Delete |              |                          |  |
| Latitude, Longitude is around<br>2 listings have been discard                         | J 39.84, -105.02<br>ed.           | 5            | 08/24/2013               |  |
| Metro test                                                                            |                                   |              |                          |  |
| ✓ Metro test ✓ Metro test2                                                            |                                   |              | 08/30/2013               |  |
| <ul> <li>✓ Metro test</li> <li>✓ Metro test2</li> <li>✓ Ry Auto Email Test</li> </ul> |                                   | Burke, Ry    | 08/30/2013<br>08/24/2013 |  |

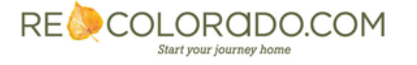

## Use the button bar to manage your Saved Searches

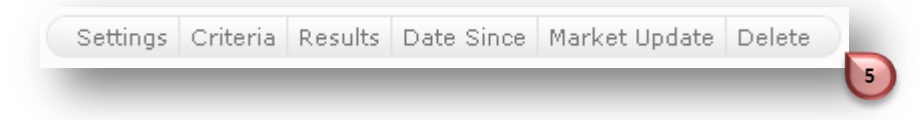

#### Settings

- Change the contact
- Add an additional contact
- Change the name of the auto email
- Verify the search criteria
- Enable/Disable the auto email
- Change the notification schedule

## Criteria

• Allows you to view and augment your search criteria

#### Results

 Displays the results you saw the last time you ran the search Note: Results presented are not up to date – Use Market Update to view current results

#### Date Since

• Allows you to rerun the search from a specific date

## Market Update

• Allows you to rerun the search as of today

| This a      | idvanced market update section allows you to optionally choose an update type and/or update date                     |
|-------------|----------------------------------------------------------------------------------------------------|
| range       | in combination with the critieria of the original search.                                                            |
| <b>Jami</b> | es hOuse                                                                                                    |
| Status      | ; is 'Active'                                                                                                    |
| Latitu      | de, Longitude is around 39.84, -105.02                                                                               |
| 2 listii    | ngs have been discarded.                                                                                             |
| Spe         | Use Last Run Date:   0 08/31/2013 2:40:30 PM  cify Update Date/Range:   Example: 7/1/2004+  7/1/2004-7/31/2004  0-60 |
|             |                                                                                                    |

## Delete

- Removes your Saved Search
- A popup will appear verifying this request

| The page at matrix.recolorado.com says:            |    |        |    |  |  |  |  |
|----------------------------------------------------|----|--------|----|--|--|--|--|
| Are you sure you want to delete this saved search? |    |        |    |  |  |  |  |
|                                                    | ОК | Cancel |    |  |  |  |  |
| _                                                  |    |        | e. |  |  |  |  |

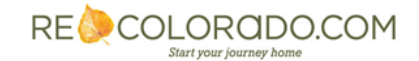